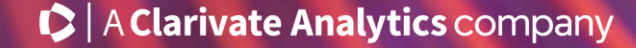

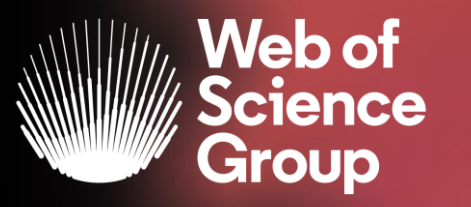

# Formación online sobre la Web of Science

### Módulo A dirigido a todos los usuarios

Curso A3 – Como encontrar más publicaciones relevantes sobre un tema

15 de abril del 2020

Formadora: Anne Delgado

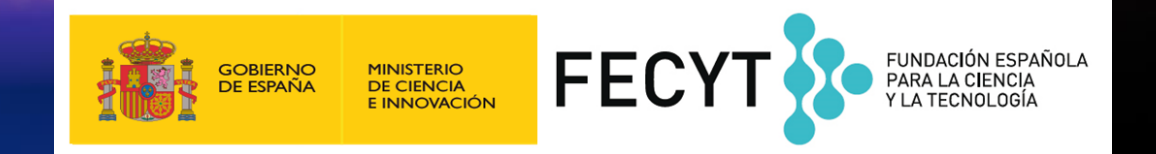

- Buscar un Tema con el operador NEAR
- Buscar en todas las bases de datos
- Navegar por la red de citas
  - > Referencias citadas
  - > Citas
  - Registros relacionados
- Búsqueda de referencia citada
  - > Búsqueda de publicaciones citando un libro
  - > Búsqueda de publicaciones citando una obra de arte

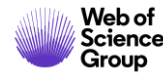

#### • Buscar un Tema con el operador NEAR

- Buscar en todas las bases de datos
- Navegar por la red de citas
  - > Referencias citadas
  - > Citas
  - Registros relacionados
- Búsqueda de referencia citada
  - Búsqueda de publicaciones citando un libro
  - > Búsqueda de publicaciones citando una obra de arte

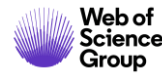

# Aprender a combinar búsquedas y a utilizar el operador NEAR

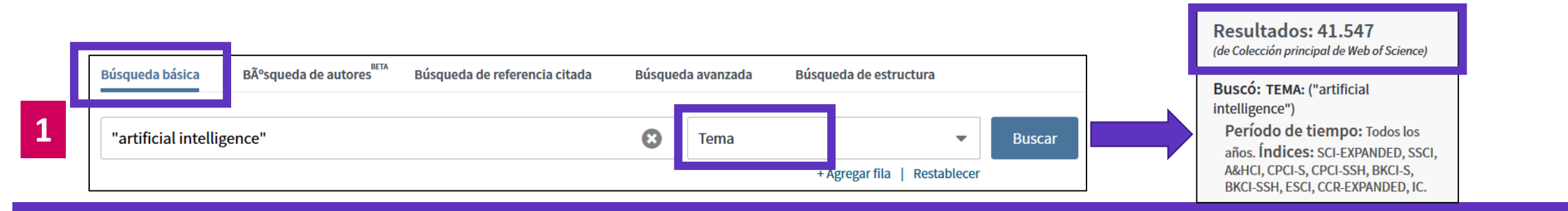

Use NEAR/x para buscar registros en los que los términos unidos por el operador aparezcan con una distancia entre ellos de un número específico de palabras. Reemplace la x por un número para especificar el número máximo de palabras que separan los términos

|   |                                |                     |                               |        |                 |                              |  |  | (de Colección principal de Web of Science)                                                                  |                |
|---|--------------------------------|---------------------|-------------------------------|--------|-----------------|------------------------------|--|--|----------------------------------------------------------------------------------------------------|----------------|
|   | Búsqueda básica                | Búsqueda de autores | Búsqueda de referencia citada | Búsque | eda avanzada    | Búsqueda de estructura       |  |  | Buscó: TEMA: (artificial NEAR/5                                                                             | Más resultados |
| 2 | artificial NEAR/5 intelligence |                     |                               |        | 🗴 Tema 🔻 Buscar |                              |  |  | Período de tiempo: Todos los                                                                                |                |
|   |                                |                     |                               |        |                 | + Agregar fila   Restablecer |  |  | años. INGICES: SCI-EXPANDED, SSCI,<br>A&HCI, CPCI-S, CPCI-SSH, BKCI-S,<br>BKCI-SSH, ESCI, CCR-EXPANDED, IC. |                |

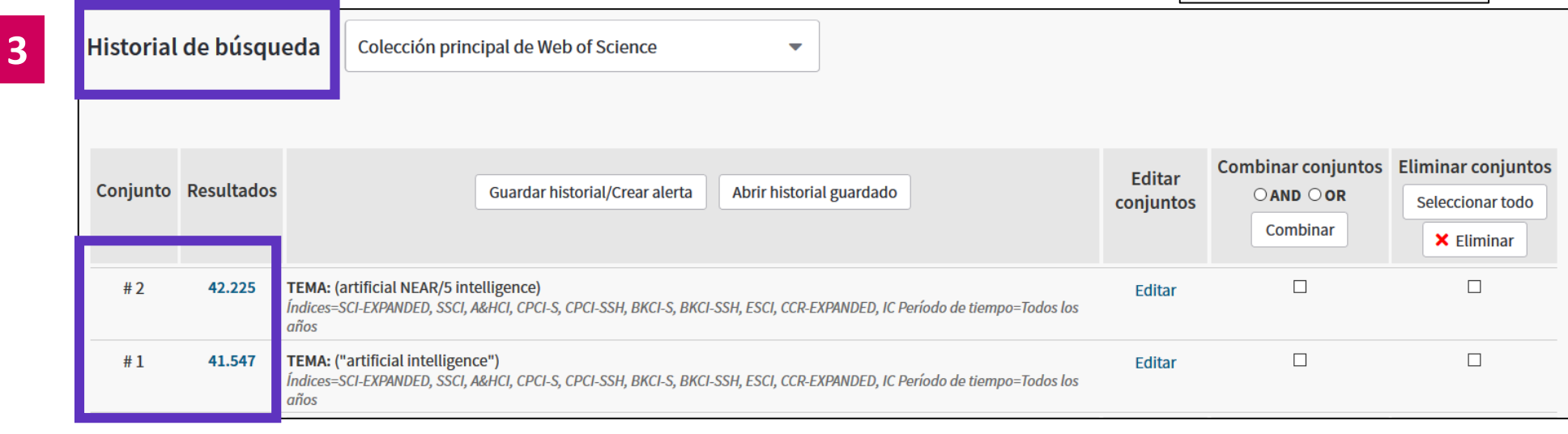

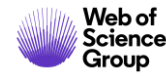

# Aprender a combinar búsquedas y a utilizar el operador NEAR

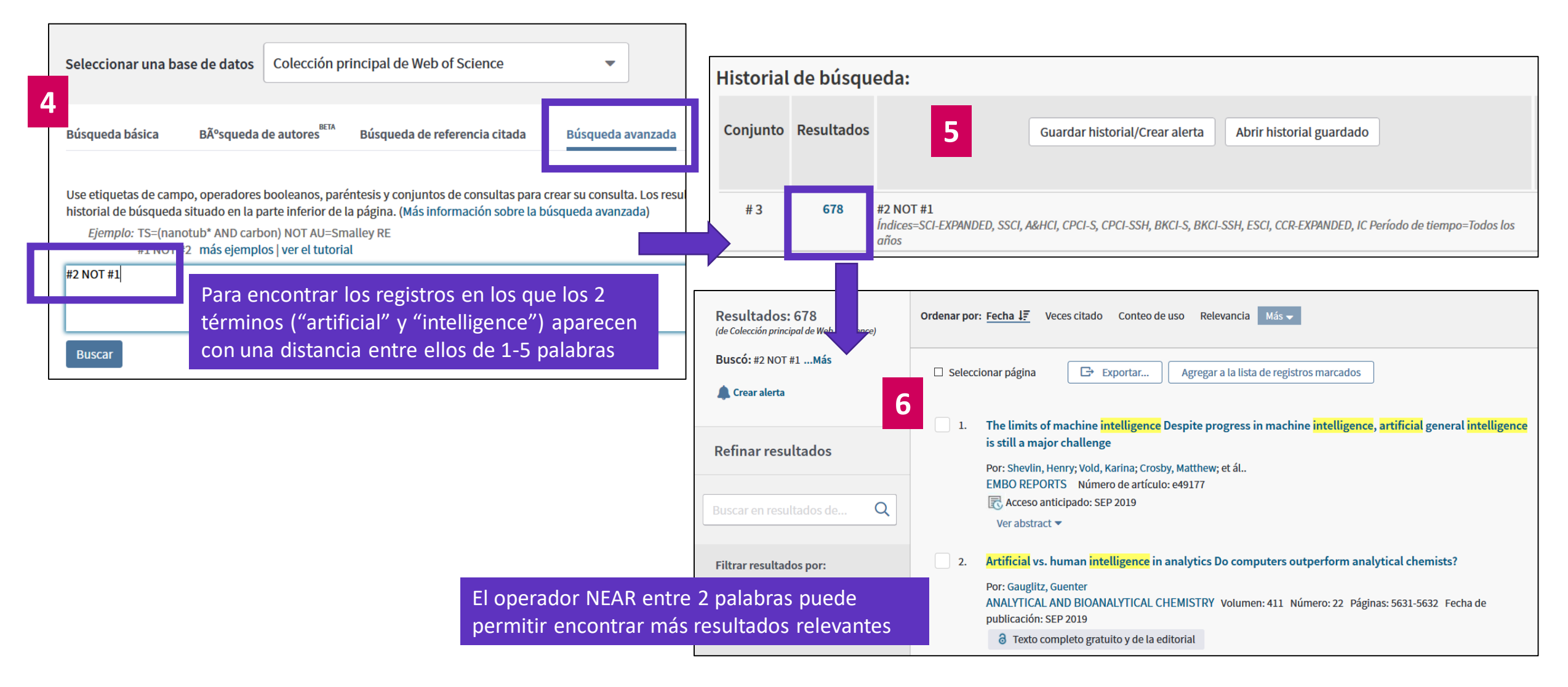

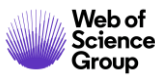

#### • Buscar un Tema con el operador NEAR

- Buscar en todas las bases de datos
- Navegar por la red de citas
  - > Referencias citadas
  - > Citas
  - Registros relacionados
- Búsqueda de referencia citada
  - Búsqueda de publicaciones citando un libro
  - > Búsqueda de publicaciones citando una obra de arte

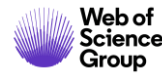

### La Web of Science

Web of

Science Group

La colección más grande de revistas, libros, actas, datos, patentes, bases multidisciplinarias y regionales

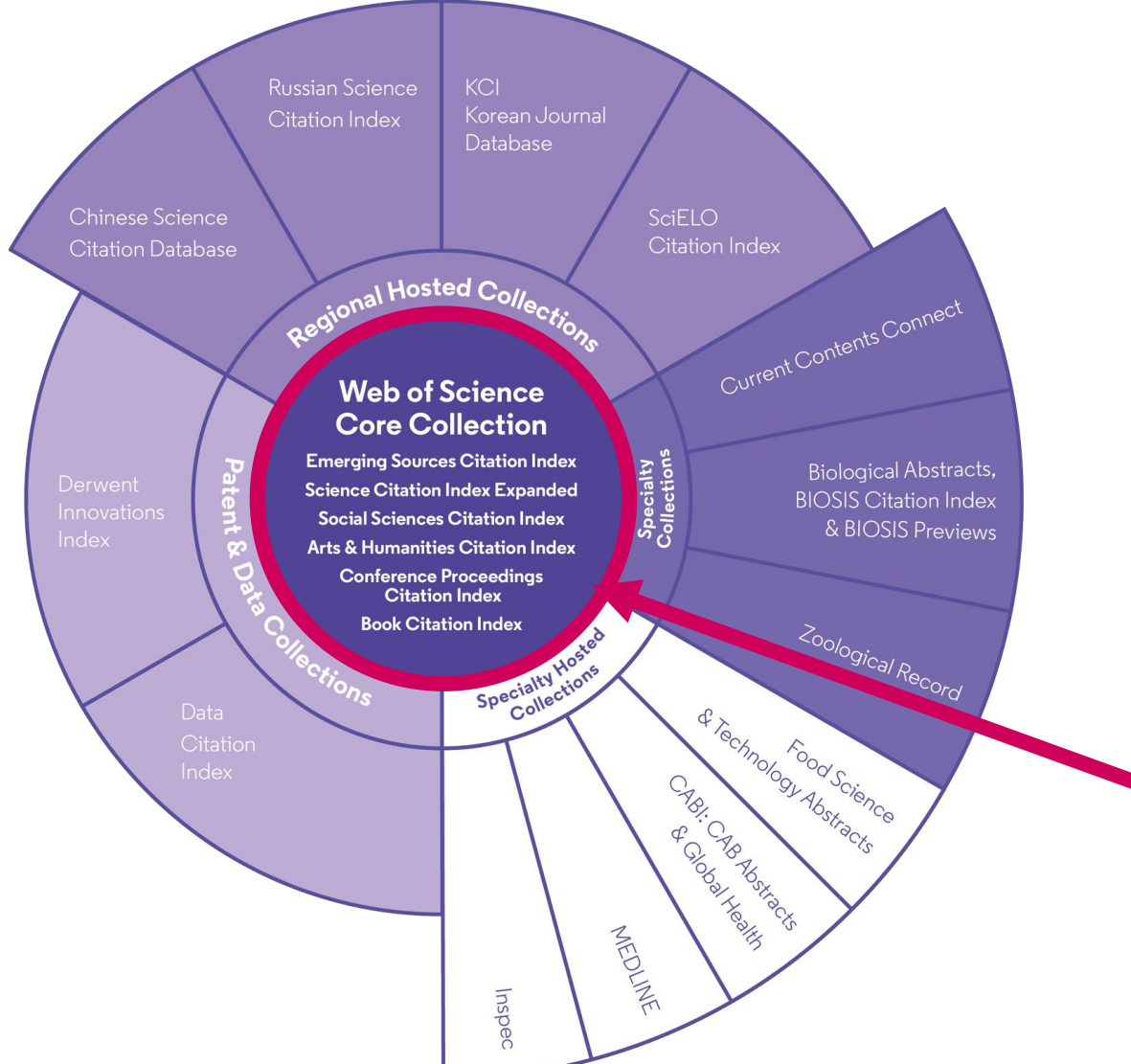

**34,200** Total journals

**21,000** Editorially curated journals

**252** Disciplines

**5,000** Open Access journals

**12M** Open Access versions **155M** Total records

Coverage back

1864

to 1864

4.000+

Publishing

partners

Data sets

11.2M

Records with

funding data

**7M** 

Patents **52** 

70M

Patent issuing authorities

**37M** Patent families

**10,000+** Unified organisations

#### La Colección Principal

7

| eleccionar una base de datos Todas | as bases de datos            | •      |                                                                                                    |        |
|------------------------------------|------------------------------|--------|----------------------------------------------------------------------------------------------------|--------|
| úsqueda básica Búsqueda de referen | cia citada Búsqueda avanzada |        |                                                                                                    |        |
| "growth hormone"                   |                              | 🙁 Tema | The second second secon | Buscar |

| Todas las bases de datos              |                   |    |                                                   |
|---------------------------------------|-------------------|----|---------------------------------------------------|
| Todas las bases de datos              | ^                 | то | das las bases de datos                            |
| Colección principal de Web of Science |                   | Si | desea obtener resultados más completos, busque en |
| Current Contents Connect              |                   | CO | njunto común de campos de búsqueda.               |
| Derwent Innovations Index             |                   |    |                                                   |
| KCI - Korean Journal Database         |                   |    |                                                   |
| MEDLINE <sup>®</sup>                  |                   |    |                                                   |
| Russian Science Citation Index        |                   |    |                                                   |
| SciELO Citation Index                 | _                 | 5  |                                                   |
|                                       | Más información 🗸 | ,  |                                                   |

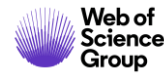

#### Bases de datos con suscripción

#### Todas las bases de datos

Si desea obtener resultados más completos, busque en todos los recursos a los que esté suscrito usando un conjunto común de campos de búsqueda.

#### Colección principal de Web of Science (1900-presente)

Busque en revistas académicas, libros y actas líderes de todo el mundo sobre ciencias, ciencias sociales, artes y humanidades y navegue por toda la red de citas. [menos]

Todas las referencias citadas de todas las publicaciones están completamente indexadas y se pueden encontrar.

Busque en todos los autores y todas las afiliaciones del autor.

Realice un seguimiento de la actividad de las citas con Alertas de cita.

Consulte la actividad y las tendencias de citas de forma gráfica con Informe de citas. Use Analizar resultados para identificar tendencias y patrones de publicación.

#### Sus ediciones:

Science Citation Index Expanded (1900-presente) Social Sciences Citation Index (1956-presente) Arts & Humanities Citation Index (1975-presente) Conference Proceedings Citation Index- Science (1990-presente) Conference Proceedings Citation Index- Social Science & Humanities (1990-presente) Book Citation Index- Science (2005-presente) Book Citation Index- Social Sciences & Humanities (2005-presente) Emerging Sources Citation Index (2015-presente) Current Chemical Reactions (1986-presente) (Incluye datos de estructuras del Institut National de la Propriete Industrielle de Francia hasta 1840) Index Chemicus (1993-presente)

#### Derwent Innovations Index (1980-2009)

#### AVISO: su organización no recibe actualizaciones de datos para este producto a partir de la fecha indicada. Más información

combina información única de patentes de valor agregado indexada de más de 50 autoridades que otorgan patentes en el *Derwent World Patent Index* (1963-actualidad) con citas de patentes indexadas de *Derwent Patents Citation Index* (1973-actualidad).

#### [ menos ]

Busque en títulos de patentes y abstracts escritos con claridad que destaquen novedades, uso, ventajas y reclamos de cada invención.

Realice búsquedas precisas con códigos de clasificación internacional de patentes o códigos de clase Derwent únicos.

Combina patentes de varias autoridades que otorgan patentes en una única familia de patentes para descubrir fácilmente y por completo cada invención.

Supervise la influencia de una invención. Para ello, navegue por las citas de patentes.

Sus ediciones:

Chemical Section (1980-2009) Electrical and Electronic Section (1980-2009) Engineering Section (1980-2009)

KCI - Korean Journal Database (1980-presente)

Proporciona acceso a artículos de revistas multidisciplinarias incluidas en KCI. KCI está administrado por la Fundación Nacional de Investigación de Corea e incluye información bibliográfica para la literatura académica publicada en Corea.

[ más ]

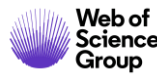

|                                                                                                    | MEDLINE ® (1950-presente)                                                                                                    |
|----------------------------------------------------------------------------------------------------|----------------------------------------------------------------------------------------------------|
| Current Contents Connect (1998-2009)<br>AVISO: su organización no recibe actualizaciones de datos para este producto a partir de la fecha indicada.<br>Más información                                                                                                    | La principal base de datos de ciencias de la vida de la National Library of Medicine de Estados Unidos®<br>(NLM®).<br>[ más ]                                                                                                    |
| <ul> <li>tablas de contenido completas e información bibliográfica procedentes de revistas académicas líderes de todo el mundo.</li> <li>[menos]</li> <li>Use las alertas de la tabla de contenido para recibir notificaciones cuando estén disponibles nuevos números de revistas relevantes.</li> <li>Sus ediciones:</li> <li>Agriculture, Biology &amp; Environmental Sciences (1998-2009)</li> <li>Social &amp; Behavioral Sciences (1998-2009)</li> <li>Clinical Medicine (1998-2009)</li> <li>Life Sciences (1998-2009)</li> <li>Physical, Chemical &amp; Earth Sciences (1998-2009)</li> <li>Engineering, Computing &amp; Technology (1998-2009)</li> <li>Arts &amp; Humanities (1998-2009)</li> </ul> | <ul> <li>Russian Science Citation Index (2005-presente)</li> <li>Busque en artículos académicos de investigadores que publican en revistas rusas de ciencia, tecnología, medicina y educación más importantes. La Biblioteca Electrónica Científica en Línea (Scientific Electronic Library, eLIBRARY.RU), el mayor proveedor de información sobre investigaciones, seleccionó detenidamente y proporcionó publicaciones importantes.</li> <li>[más]</li> <li>SciELO Citation Index (2002-presente)</li> <li>Ofrece literatura académica en materia de ciencias, ciencias sociales, artes y humanidades publicada en las principales revistas de acceso abierto de América Latina, Portugal, España y Sudáfrica.</li> <li>[más]</li> </ul> |

FECYT Consortium Government Group

(para guardarlos de forma permanente, Iniciar sesión or registrarse.).

AVISO: su organización no recibe actualizaciones de datos para las siguientes bases de datos: Electrical and Electronic Section; Derwent Chemistry Resource; Chemical Section; Engineering Section; Clinical Medicine (CM); Social & Behavioral Sciences (SBS); Arts & Humanities (AH); Agriculture, Biology & Environmental Sciences (ABES); Engineering, Computing & Technology (ECT); Physical, Chemical & Earth Sciences (PCES); Life Sciences (LS). (Consulte la pestaña Seleccionar una base de datos o la ayuda para obtener más información).

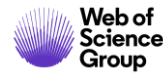

| Resultados: 117.958<br>(de Todas las bases de datos) | Ordenar por: Fecha <u>Veces citado ↓</u> Conteo                                                    | de uso Relevancia Más <del>-</del>                                                                                                    |
|------------------------------------------------------|----------------------------------------------------------------------------------------------------|----------------------------------------------------------------------------------------------------|
| Buscó: TEMA: ("growth hormone")<br>Más               | □ Seleccionar página 🕞 Exportar                                                                    | Agregar a la lista de registros marcados                                                                                                    |
| Refinar resultados                                   | 1. PREPARATION OF 131I-LABELLE                                                                     | D HUMAN GROWTH HORMONE OF HIGH SPECIFIC RADIOACTIVITY                                                                                                    |
| Buscar en resultados de Q                            | Por: GREENWOOD, FC; HUNTER, WM<br>BIOCHEMICAL JOURNAL Volumen: 8<br>Texto completo de la editorial | <ul> <li>9 Número: 1 Páginas: 114-&amp; Fecha de publicación: 1963</li> <li>8 Artículo del repositorio gratuito y publicado</li> </ul>                                                                                                    |
| Filtrar resultados por:                              | Buscar                                                                                             | Herramientas 👻 Búsquedas y alertas 👻 Historial de búsqueda                                                                                                    |
| Acceso Abierto (22,042)      Refinar                 | Resultados:<br>(de Todas las bases de datos)                                                       | Bases de datos       Refinar       Excluir       Cancelar       Ordenar por:       Número de r         Se muestran solo 100 Bases de datos (por número de registros). Para opciones avanzadas de refinación, utilice       #Analizar resultados.         |
|                                                      | Buscó: TEMA: ("growth hormone")<br>Más                                                             | Colección principal de Web of Science (102,426) Derwent Innovations Index (3,679) SciELO Citation Index (539)                                                                                                    |
|                                                      | Refinar resultados                                                                                 | ✓ MEDLINE <sup>®</sup> (91,490)       □ KCI - Korean Journal Database (783)       □ Russian Science Citation Index (165)         □ Current Contents Connect (43,401)       □ Current Contents Connect (43,401)       □ Current Contents Connect (43,401) |
|                                                      |                                                                                                    | Refinar Excluir Cancelar Ordenar por: Número de r                                                                                                    |

En este vídeo se explica porque se encuentran más resultados buscando en todas la base de datos (en el lugar de buscar separadamente en cada una de ellas): <u>https://embed.vidyard.com/watch/WFtHnabzdPXKUhHBnk2gak</u>

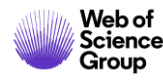

# Ver los registros de Medline y su indexación especifica

| The labellin<br>agent.                                                                       | ng of proteins to high specific radioactivities by conjugation to a 125I-containing                                                                                                    | g a                  | cylating                                              |  |             |
|----------------------------------------------------------------------------------------------|----------------------------------------------------------------------------------------------------|----------------------|-------------------------------------------------------|--|-------------|
| Por: Bolton, A E;                                                                            | Hunter, W M                                                                                                    |                      |                                                       |  |             |
| The Biochemical<br>Volumen: 133 No<br>DOI: 10.1042/bj1<br>Fecha de publica<br>Tipo de docume | journal<br>imero: 3 Páginas: 529-39<br>330529<br>ición: 1973-Jul<br>ito: Journal Article                                                                                                    |                      |                                                       |  |             |
| Abstract<br>1. A new method<br>iodinated 3-(4-hy<br>labelled groups to<br>hormone and hu     | is described for labelling proteins to high specific radioactivities with (125)I. The protein is treated with a (125)I-labelled ac<br>droxyphenyl)propionic acid N-hydroxysuccinimide ester, which reacts with free amino groups in the protein molecule to a<br>y amide bonds. 2. Three protein hormones have been labelled by this method, human growth hormone, human thyroid-si<br>man luteinizing hormone. Specific radioactivities of up to 170, 120 and 55muCi/mug respectively have been obtained for th | cylat<br>attac<br>st | ting agent,<br>h the (125)I-<br><b>Términos MeSH:</b> |  |             |
| The immunoread<br>preparations hav                                                           | tivity of these labelled hormones has been investigated by using a radioimmunoassay system specific for each hormone. T<br>e also been compared with and found to be equal or superior to labelled hormones prepared by chemical substitution of (                                                                                                    | т<br>(:              | Encabezado                                            |  | Calificador |
| residues of the p<br>introduction of a                                                       | oteins by using the chloramine-t-oxidation procedure. 4. With some antisera the immunoreactivity of the antigen was dim<br>single I atom into the tyrosyl groups, whereas antigen containing a single (125)I-labelled 3-(4-hydroxyphenyl)propionamic                                                                                                    | ni<br>d              | Acylation                                             |  |             |
| the same immun                                                                               | oreactivity as the unmodified antigen.                                                                                                    |                      | *Chemistry, Organic                                   |  |             |
|                                                                                              | Términos MeSH                                                                                                    |                      | Chloramines                                           |  |             |
|                                                                                              | Encabezados de materias y calificadores del <u>Tesauro MEDLINE</u> . Si un término                                                                                                    |                      | Esters                                                |  | metabolism  |
|                                                                                              | está marcado con un asterisco (*), se trata de una <u>materia principal</u> del<br>documento fuente.                                                                                                    |                      | Growth Hormone                                        |  | metabolism  |

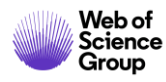

- Buscar un Tema con el operador NEAR
- Buscar en todas las bases de datos
- Navegar por la red de citas
  - > Referencias citadas
  - ➢ Citas
  - Registros relacionados
- Búsqueda de referencia citada
  - Búsqueda de publicaciones citando un libro
  - > Búsqueda de publicaciones citando una obra de arte

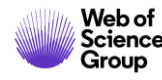

# Navegar por la red de citas para descubrir más publicaciones relevantes

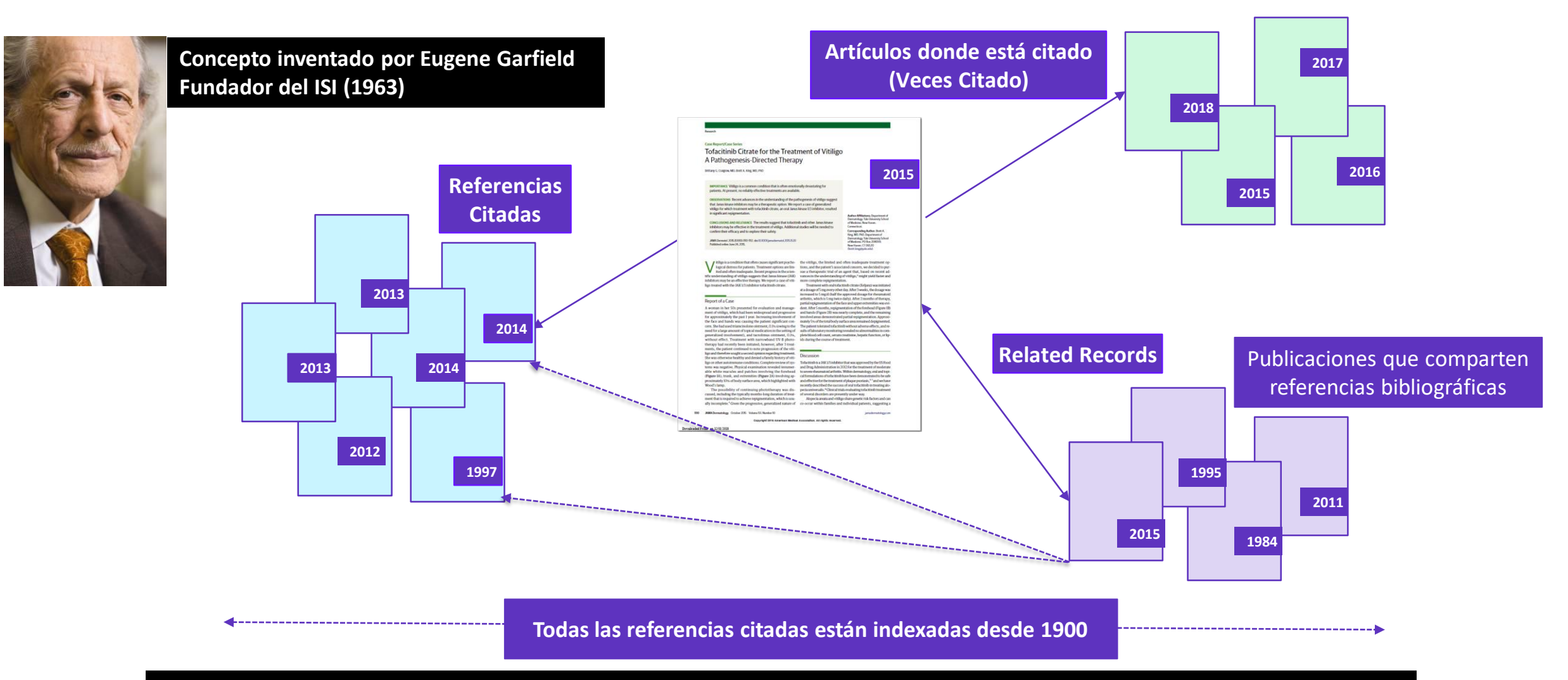

• Permite seguir el desarrollo de un tema de investigación a lo largo del tiempo

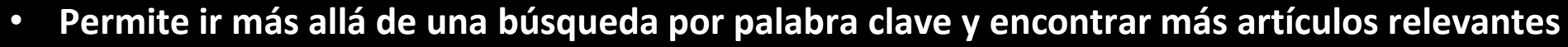

### Navegar por la red de citas para descubrir más publicaciones relevantes

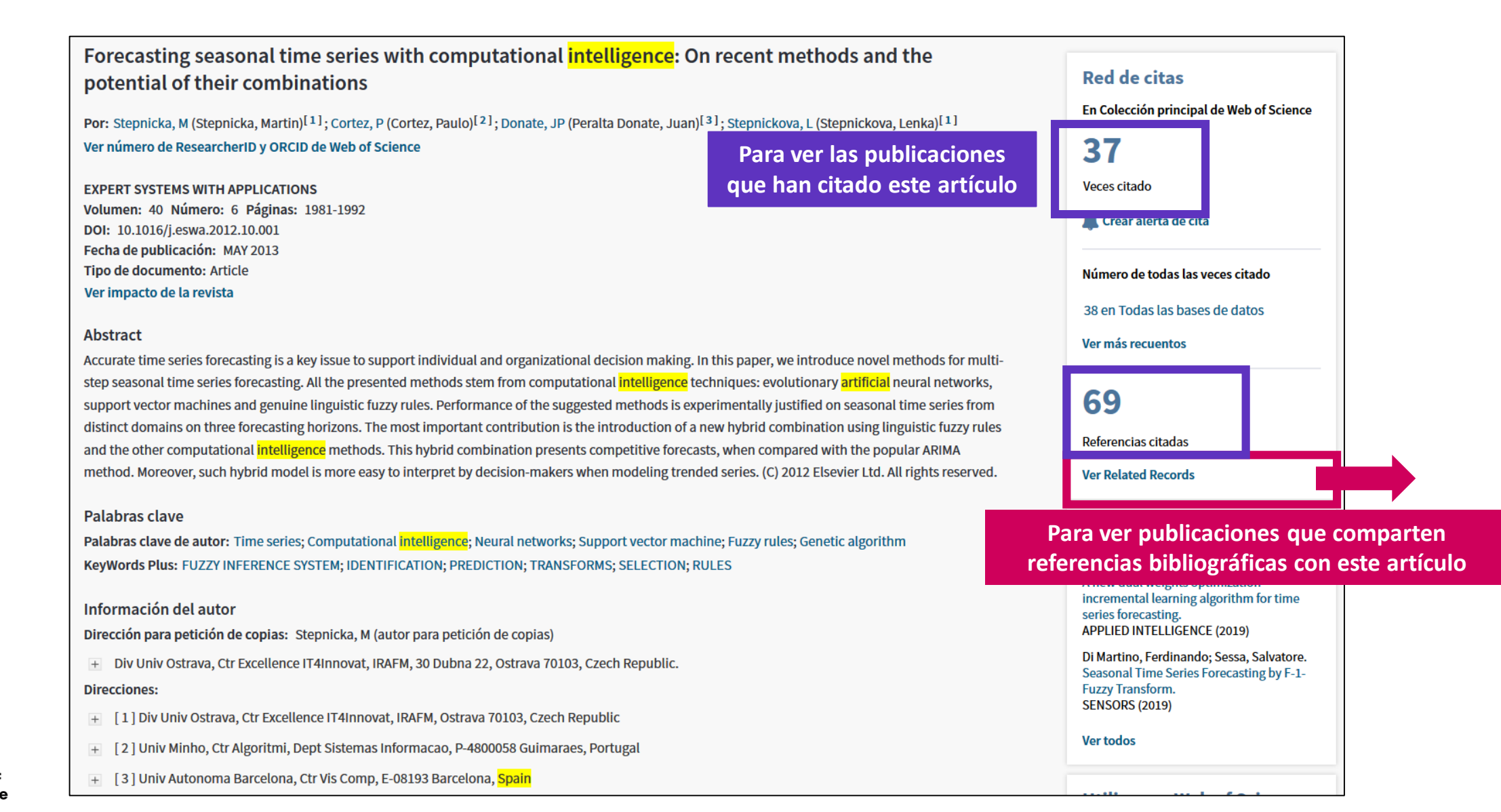

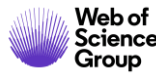

### Navegar por la red de citas para descubrir más publicaciones relevantes

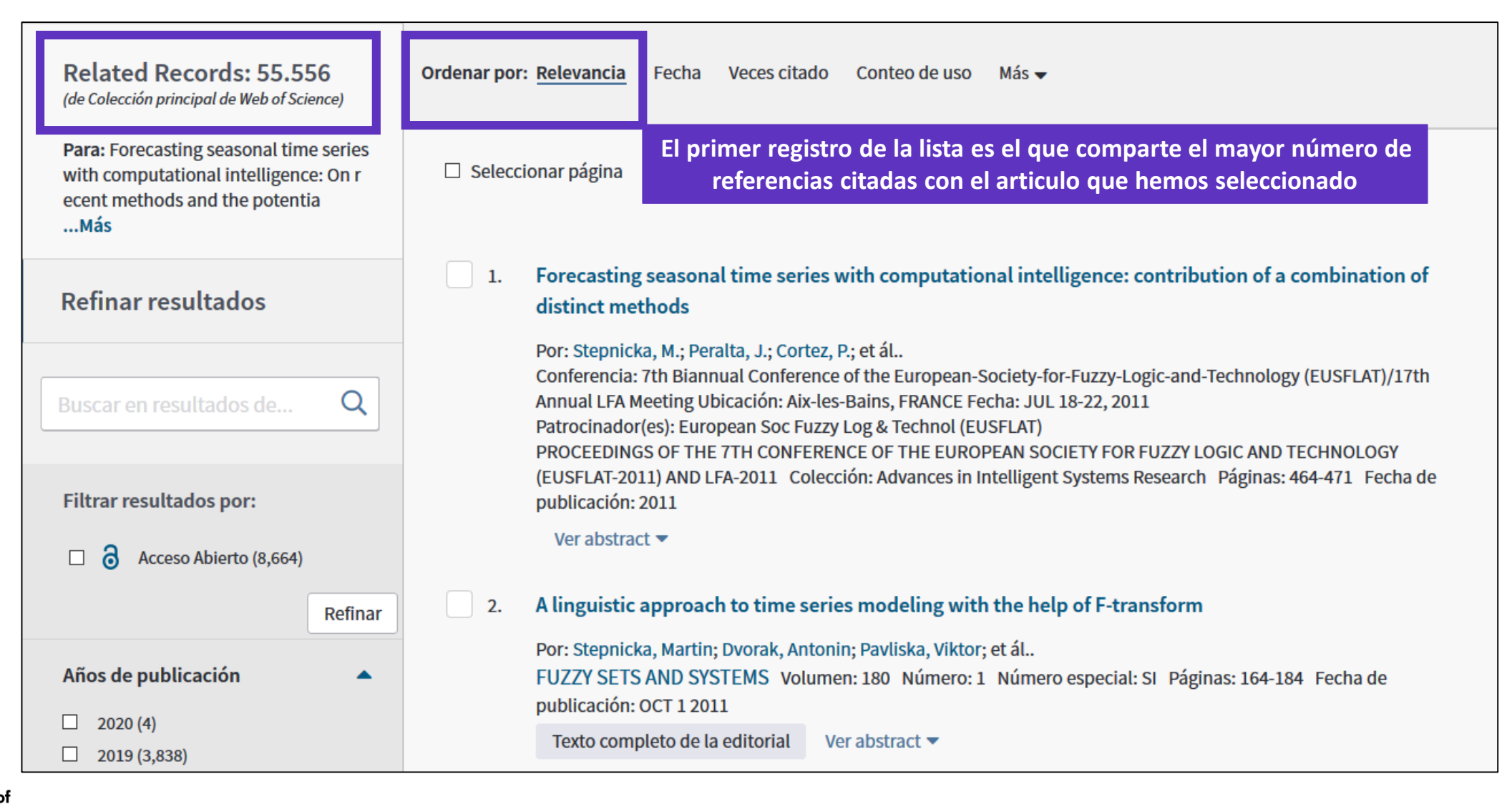

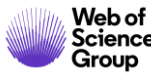

- Buscar un Tema con el operador NEAR
- Buscar en todas las bases de datos
- Navegar por la red de citas
  - Referencias citadas
  - ≻ Citas
  - Registros relacionados
- Búsqueda de referencia citada
  - Búsqueda de publicaciones citando un libro
  - > Búsqueda de publicaciones citando una obra de arte

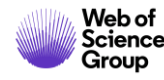

#### La historia de la Web of Science

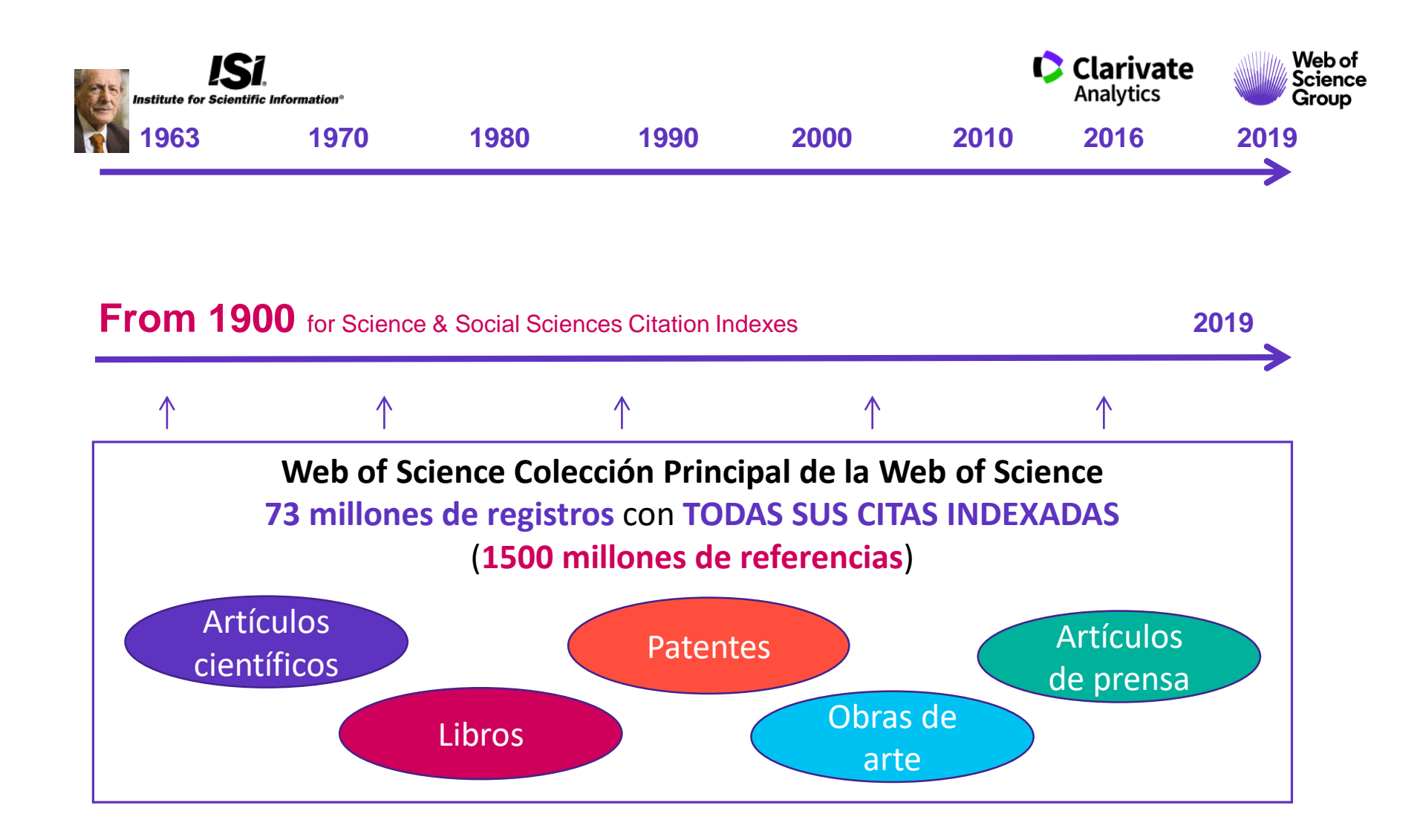

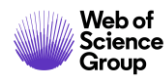

- Buscar un Tema con el operador NEAR
- Buscar en todas las bases de datos
- Navegar por la red de citas
  - Referencias citadas
  - ≻ Citas
  - Registros relacionados
- Búsqueda de referencia citada
  - > Búsqueda de publicaciones citando un libro
  - Búsqueda de publicaciones citando una obra de arte

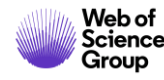

# Ejemplo 1 – Un libro

| Ejemplo 1 – Buscar las refer                                                                                                    | encias a un libro                              | Búsqueda de referencia citada: Paso<br>1 de 2                                                                                                    |
|----------------------------------------------------------------------------------------------------|------------------------------------------------|----------------------------------------------------------------------------------------------------|
| Seleccionar una base de datos Colección principal de Web of Scienc                                                                                                    | e 🔹                                            | Busque registros que citaron un trabajo publicado. Todas las búsquedas exitosas se agregan a la tabla de <u>historial de búsqueda</u> .                                                                                                    |
| Búsqueda básica Búsqueda de autores <sup>BETA</sup> Búsqueda de referencia ci<br>Encuentre los artículos en los que se cita el trabajo de una persona.                                                                                                    | tada Búsqueda avanzada Búsqueda de estructura  | Una búsqueda de referencia citada permite descubrir cómo se confirmó, aplicó,<br>mejoró, amplió o corrigió una innovación o una idea conocidas. Descubra quién<br>cita sus investigaciones y el impacto que tiene su trabajo en otros investigadore<br>del mundo.                                     |
| Paso 1: Ingrese información sobre el trabajo citado. Los campos se combine<br>CERVANTES SAAVEDRA MIGUEL DE OR CERVANTES SAAVEDRA MIC<br>Seleccionar del índice                                                                                                    | an con el operador booleano AND.<br>GUEL OR CE | <ul> <li>En Arts &amp; Humanities Citation Index, la búsqueda de referencia citada le permit<br/>buscar artículos que incluyen o hacen referencia a una ilustración de una obra<br/>de arte o de una partitura musical. Estas referencias se denominan <u>citas</u><br/><u>implícitas</u>.</li> </ul> |
| don quixote of la mancha* OR don quijote de la mancha*<br>Seleccionar del índice<br>Ver lista de abreviaturas ELINCENIOSO                                                                                                    | X Trabajo citado                               | <u>https://images.webofknowledge.com/WOKRS5</u><br><u>33JR18/help/es_LA/WOS/hp_crsearch1.html</u>                                                                                                    |
| Ejemplo: 1943 or 1943-19       HIDALGODNQVI-<br>XOTE DELA MANCHA,         Compueßo por Miguel de Ceruanics<br>Saauedra.         DIRIGIDOALDVQVE DE BEIAR,<br>Margues de Gibraleon, Conde de Benalcapar, y Baña-<br>rets, Visconde de La Puebla de Alcorer, Seior de | Año(s) de cita<br>+ Agregar fila   Restab      | <ul> <li>Buscar</li> <li>Consulte nuestro tutorial<br/>de búsqueda de<br/>referencia citada</li> </ul>                                                                                                    |
| Web of<br>Science                                                                                                    |                                                | 20                                                                                                    |

# Ejemplo 1 – Un libro

| * "Seleccion | ar todo" agrega las primera<br>ccionar página Seleccio | as 1000 coincidencias, no todas<br>onar todo * Borrar | las coincidencias, a la búsqued                                             | a de referencia cita                  | ada.  |           |                                                | 🛓 Exporta                             | ar tabla Finalizar b                 | úsqueda                       |                                  |
|--------------|--------------------------------------------------------|-------------------------------------------------------|-----------------------------------------------------------------------------|---------------------------------------|-------|-----------|------------------------------------------------|---------------------------------------|--------------------------------------|-------------------------------|----------------------------------|
| Seleccionar  | Autor citado 🛛 🗢                                       | Trabajo citado<br>[MOSTRAR TÍTULOS CO<br>MPLETOS]     | Título<br>[MOSTRAR TÍTULOS CO<br>MPLETOS]                                   | Año de<br>acceso<br>anticipado<br>*** | Año 🗢 | Volumen 🖨 | Número 🖨                                       | Página 🖨                              | Identificador 🗗 🗢                    | Artículo<br>en que<br>se cita |                                  |
|              | Cervantes Saavedra, M                                  | DON QUIJOTE MANCHA                                    |                                                                             |                                       | 1999  |           |                                                |                                       |                                      |                               |                                  |
| V            | CERVANTES SAAVEDRA,<br>M                               | DON QUIJOTE MANCHA                                    | URL: http://cvc.cervantes.es<br>/literatura/clasicos/quijote/i<br>ndice.htm |                                       | 1615  |           |                                                |                                       |                                      |                               |                                  |
| V            | CERVANTES SAAVEDRA,<br>M                               | DON QUIJOTE MANCHA                                    | URL: http://cvc.cervantes.es<br>/literatura/clasicos/quijote/i<br>ndice.htm |                                       | 1605  | 3.        | Don Quixote                                    | e, Sancho and                         | nomia                                |                               |                                  |
|              |                                                        |                                                       |                                                                             |                                       |       |           | ANALES CERV                                    | ANTINOS Vol                           | umen: 51 Páginas: 99-1               | 24 Fecha de                   | publicación: 2019                |
|              |                                                        |                                                       |                                                                             |                                       |       |           | 8 Texto co                                     | ompleto gratui                        | ito y de la editorial Ve             | er abstract 🔻                 |                                  |
|              |                                                        |                                                       |                                                                             |                                       |       | 4.        | The mythica                                    | al world of th                        | ie <mark>'Cueva de Montes</mark> ir  | os' in the m                  | usic for Roberto Gerhard's Don ( |
|              |                                                        |                                                       |                                                                             |                                       |       |           | Por: Ortiz-de-<br>ANALES CERV                  | -Urbina Sobrin<br>/ANTINOS Vol        | o, Paloma<br>Iumen: 51 Páginas: 125- | 146 Fecha de                  | e publicación: 2019              |
|              |                                                        |                                                       |                                                                             |                                       |       |           | a Texto co                                     | ompleto gratui                        | ito y de la editorial Ve             | er abstract 🔻                 |                                  |
|              |                                                        |                                                       |                                                                             |                                       |       | 5.        | The Visual R                                   | Resources of t                        | the Burla in Cervante                | s. Towards a                  | Modern Representation of the I   |
|              |                                                        |                                                       |                                                                             |                                       |       |           | Por: Marigno,<br>HIPOGRIFO-R<br>publicación: 2 | , Emmanuel<br>REVISTA DE LITI<br>2019 | ERATURA Y CULTURA DE                 | L SIGLO DE OF                 | RO Volumen: 7 Número: 2 Páginas  |
|              |                                                        |                                                       |                                                                             |                                       |       |           | a Texto co                                     | ompleto gratui                        | ito y de la editorial Ve             | er abstract 🔻                 |                                  |

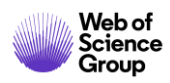

- Buscar un Tema con el operador NEAR
- Buscar en todas las bases de datos
- Navegar por la red de citas
  - Referencias citadas
  - ≻ Citas
  - Registros relacionados
- Búsqueda de referencia citada
  - Búsqueda de publicaciones citando un libro
  - > Búsqueda de publicaciones citando una obra de arte

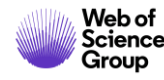

# Ejemplo 2 – Una obra de arte

https://images.webofknowledge.com/WOKRS533JR18/help/es\_LA/WOS */hp crsearch1.html* 

| Seleccionar una base de datos Colección principal de Web of Scier                                                                                        | nce 🔹                              | mejoró, amplió o corrigió<br>cita sus investigaciones y<br>del mundo.                                       | una innovación o una idea co                                                                    | conocidas. Descubra quién<br>pajo en otros investigadores                               |
|----------------------------------------------------------------------------------------------------|------------------------------------|----------------------------------------------------------------------------------------------------|-------------------------------------------------------------------------------------------------|-----------------------------------------------------------------------------------------|
| Búsqueda básica Búsqueda de autores BETA Búsqueda de referencia                                                                                          | citada Búsqueda avanzada           | En Arts & Humanities Cit<br>buscar artículos que inclu<br>de arte o de una partitura<br><u>implícitas</u> . | ation Index, la búsqueda de r<br>iyen o hacen referencia a un<br>i musical. Estas referencias s | referencia citada le permite<br>na ilustración de una obra<br>se denominan <u>citas</u> |
| Encuentre los artículos en los que se cita el trabajo de una persona.<br><b>Paso 1:</b> Ingrese información sobre el trabajo citado. Los campos se combi | inan con el operador booleano AND. |                                                                                                    | ٦                                                                                               |                                                                                         |
| PICASSO P OR PICASSO PABLO                                                                                                    | Autor citado                       | •                                                                                                    |                                                                                                 |                                                                                         |
| Seleccionar del índice                                                                                                    |                                    |                                                                                                    |                                                                                                 |                                                                                         |
| guernica*                                                                                                    | 🙁 Trabajo citado                   | •                                                                                                    |                                                                                                 |                                                                                         |
| Seleccionar del Índice<br>Ver lista de abreviaturas                                                                                                    |                                    |                                                                                                    | ,                                                                                               |                                                                                         |
| Ejemplo: 1943 or 1943-1945                                                                                                    | Año(s) de cita                     | •                                                                                                    | Consulte n<br>Buscar de búsque<br>referencia                                                    | nuestro tutorial<br>eda de<br>i citada                                                  |
|                                                                                                    |                                    | + Agregar fila   Restablece                                                                                 |                                                                                                 |                                                                                         |

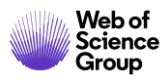

#### Búsqueda de referencia citada: Paso 1 de 2

Busque registros que citaron un trabajo publicado. Todas las búsquedas exitosas se agregan a la tabla de historial de búsqueda.

Una búsqueda de referencia citada permite descubrir cómo se confirmó, aplicó,

|   |                              |                    |             |                                     |                           |        |                                                |                   |                                                                                                    |                                                           |                                                |                                          |                                       | Información sobre |                                                                                                    |                                                                                      |                |
|---|------------------------------|--------------------|-------------|-------------------------------------|---------------------------|--------|------------------------------------------------|-------------------|----------------------------------------------------------------------------------------------------|-----------------------------------------------------------|------------------------------------------------|------------------------------------------|---------------------------------------|-------------------|----------------------------------------------------------------------------------------------------|--------------------------------------------------------------------------------------|----------------|
|   | Eiemplo 2 – Una obra de arte |                    |             |                                     |                           |        |                                                |                   | Citas implícitas en Arts & Humanities<br>Citation Index                                                                                                    |                                                           |                                                |                                          |                                       | es                | Búsqueda de referencia citada:<br>Paso 1     Búsqueda de referencia citada:<br>Paso 2                   |                                                                                      |                |
|   |                              |                    |             |                                     |                           |        |                                                |                   |                                                                                                    |                                                           |                                                |                                          |                                       | Sal               | bía que                                                                                                 |                                                                                      |                |
|   |                              |                    |             |                                     |                           |        |                                                |                   | Una función exclusiva de Arts & Humanities Citation Index® es que incluye citas<br>de trabajos de arte (libros, cuadros, fotografías, dibujos arquitectónicos y<br>partituras musicales) que se mencionan o se reproducen en un artículo, pero<br>que no se citan formalmente por el (los) autor(es) del artículo. Entre las citas<br>implícitas también se pueden incluir referencias a cartas, manuscritos, diarios y<br>chere fuerte primerire. |                                                           |                                                |                                          |                                       |                   | Para indicar u<br>campo Volum<br>siguientes abr<br>IMP - Cita imp<br>ILL - Ilustració<br>MUS - Partitur | na cita implícita, e<br>en incluirá una de<br>eviaturas:<br>lícita<br>n<br>a musical | elas           |
| _ |                              |                    |             |                                     |                           |        |                                                |                   | Por eiem                                                                                                    | Iplo. un artícu                                           | llo que analiza la es                          | tructura de una ca                       | antata de Bach p                      | uede              |                                                                                                    |                                                                                      |                |
|   | ÍNDICE DE REFER              | RENCIAS CITADAS    |             |                                     |                           |        |                                                |                   | no hacer<br>calce. Si                                                                                                    | referencia e<br>n embargo, C                              | xplícitamente a la ca<br>Clarivate crea una re | antata en una nota<br>ferencia de este t | al pie o nota al<br>rabajo y la agreg | a a               |                                                                                                    |                                                                                      |                |
|   | Referencias: 1 - 1           | 9 de 19            |             |                                     |                           |        |                                                |                   | la lista de<br>opción B                                                                                                    | e referencias<br>úsqueda de r                             | citadas por el artícu<br>referencia citada pa  | Ilo. En consecuen<br>ra buscar el artícu | cia, puede usar l<br>lo ingresando Ba | ach               |                                                                                                    |                                                                                      |                |
|   | Mostrando 75                 | resultados         | por página  |                                     |                           |        |                                                |                   | Tongo or                                                                                                    | J° como el autor citado y Cantat° como el trabajo citado. |                                                |                                          |                                       |                   |                                                                                                    |                                                                                      |                |
|   |                              |                    | por pagina  |                                     |                           |        |                                                |                   | ejemplo, para hacer una búsqueda de referencia cita sobre la obra "Doctor                                                                                                    |                                                           |                                                |                                          |                                       |                   |                                                                                                    |                                                                                      |                |
|   |                              |                    |             |                                     |                           |        |                                                |                   | el campo Trabajo citado para obtener resultados para "Doctor Faustus",                                                                                                    |                                                           |                                                |                                          |                                       |                   |                                                                                                    |                                                                                      |                |
|   | * "Seleccion                 | ar todo" agrega la | as primera: | s 1000 coinci                       | dencias, no tod           | das la | as coincidencias, a la búsqueda                | de re             | eferencia cita                                                                                                    | ida.                                                      | DORIOI T AUSIUS .                              | _                                        |                                       |                   |                                                                                                    |                                                                                      |                |
|   | Selec                        | ccionar página     | Seleccio    | nar todo *                          | Borrar                    |        |                                                |                   |                                                                                                    |                                                           |                                                | - F                                      | Exporta                               | r tabla           | Finaliza                                                                                                | r búsqueda                                                                           |                |
|   |                              |                    |             |                                     |                           |        |                                                |                   |                                                                                                    |                                                           |                                                |                                          |                                       |                   |                                                                                                    |                                                                                      |                |
|   | <                            |                    |             |                                     |                           |        |                                                |                   |                                                                                                    |                                                           |                                                |                                          |                                       |                   |                                                                                                    | 2                                                                                    | >              |
|   | Seleccionar                  | Autor citado       | \$          | Trabajo cit<br>[MOSTRAR<br>REVIADOS | tado<br>R TÍTULOS AB<br>] | ¢      | Título<br>[MOSTRAR TÍTULOS CO<br>♦<br>MPLETOS] | Año<br>acc<br>ant | o de<br>ceso<br>ticipado<br>*                                                                                                    | Año ≑                                                     | Volumen 🗢                                      | Número 🗢                                 | Página 🗢                              | Identifi          | cador 🗹                                                                                                 | rtícu<br>n qu<br>e cita                                                              | ılı<br>ie<br>a |
|   | $\mathbf{\nabla}$            | PICASSO P          |             | GUERNICA                            |                           |        |                                                |                   |                                                                                                    | 1936                                                      | ILL                                            |                                          |                                       |                   |                                                                                                    |                                                                                      |                |
|   | $\checkmark$                 | PICASSO P          |             | GUERNICA                            | DEENSKIZZE                |        |                                                |                   |                                                                                                    | 1937                                                      | ILL                                            |                                          |                                       |                   |                                                                                                    |                                                                                      |                |

1937

1937

ILL

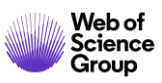

 $\checkmark$ 

 $\checkmark$ 

PICASSO P

Picasso, P.

**GUERNICA MOTHER WITH** 

Editorial: Madrid, Spain

Guernica, Museo Reina Sofia

### **Ejemplo 2 – Una obra de arte**

| <b>Resultados: 177</b><br>(de Colección principal de Web of Science)                               | <b>Ordenar por:</b> Fecha Veces citado ↓. Conteo de uso Más <del>↓</del>                                                                                                    |
|----------------------------------------------------------------------------------------------------|----------------------------------------------------------------------------------------------------|
| Buscó: AUTOR CITADO: (PICASSO P<br>OR PICASSO PABLO) <i>AND</i> TRABAJO CI<br>TADO: (guernica*)Más | □ Seleccionar página                                                                                                    |
| Crear una alerta                                                                                   | 1. WHAT NOVELS CAN DO THAT FILMS CANT (AND VICE VERSA)                                                                                                    |
|                                                                                                    | Por: CHATMAN, S<br>CRITICAL INQUIRY Volumen: 7 Número: 1 Páginas: 121-140 Fecha de publicación: 1980                                                                                                    |
| Refinar resultados                                                                                 | Texto completo de la editorial                                                                                                    |
| Buscar en resultados de Q                                                                          | 2. The Creativity of Everyday Moral Reasoning Empathy, Disgust, and Moral Persuasion<br>Por: Pizarro, David A.; Detweiler-Bedell, Brian; Bloom, Paul<br>CREATIVITY AND REASON IN COGNITIVE DEVELOPMENT Páginas: 81-98 Fecha de publicación: 2006 |

Un vídeo interesante para nuestros compañeros de Artes y Humanidades : <u>https://www.youtube.com/watch?v=fQuKJ8tpN9o</u>

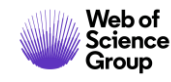

# Utilizar la ayuda en línea

| Web of Science InCites Journal Citation Reports Essential Science Indicators EndNot | te Publons Kopernio           | Anne 👻 Ayuda 🔺 Español 👻                                                       |
|-------------------------------------------------------------------------------------|-------------------------------|--------------------------------------------------------------------------------|
| Web of Science                                                                      |                               | Ayuda de Web of Science<br>Master Journal List (Lista de revistas principales) |
|                                                                                     | Herramientas 👻 Búsquedas y al | Portal de formación marcados                                                   |
| Seleccionar una base de datos Colección principal de Web of Science                 | •                             | Enviar comentarios<br>Sugerir corrección de datos<br>API de Web of Science     |
| Búsqueda básica Búsqueda de referencia citada Búsqueda avanzada                     | + más                         |                                                                                |
| Ejemplo: oil spill* mediterranean                                                   | Tema                          | <ul> <li>Buscar</li> <li>Sugerencias de búsqueda</li> </ul>                    |
|                                                                                     |                               | + Agregar fila                                                                 |
| Período de tiempo<br>Todos los años (1900 - 2019) ▼<br>MÁS AJUSTES ▼                |                               |                                                                                |

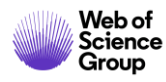

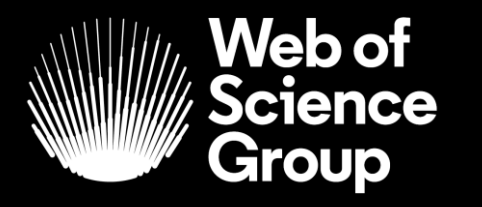

A Clarivate Analytics company

# Muchas gracias

WoSG.support@clarivate.com

Nuevo email para el soporte al usuario

© 2019 Clarivate Analytics. All rights reserved. Republication or redistribution of Clarivate Analytics content, including by framing or similar means, is prohibited without the prior written consent of Clarivate Analytics. Web of Science Group and its logo, as well as all other trademarks used herein are trademarks of their respective owners and used under license.